### DCF - 560M CompactFlash 56K Modem Card

# **Quick Installation Guide**

#### **Package Contents**

Please ensure that the following items are included in your package. If any items are missing, pls. contact your dealer:

- 1- DCF 560M CompactFlash 56K Modem Card
  1- Analog Phone Cable
  1- User's manual
  1- Quick Installation Guide

- 1- Registration card

-1-

#### Hardware Installation

 Firmly insert the DCF – 560M into the CompactFlash slot on top of your pocket PC with the 50-pin connector facing the CompactFlash slot. You will hear a click when firmly connected.

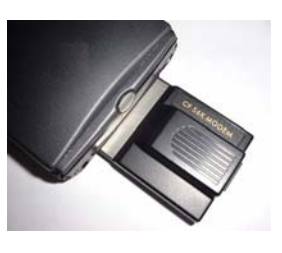

2. Please Press "YES" to skip the warning message.

| C card detecded in slot 1                                                                                                    | ŝ |
|----------------------------------------------------------------------------------------------------|---|
| WARNING: Battery power may not be sufficient to run your PC card<br>Seme PC cards, such as modern cards, require AC power. If you<br>choose Yes below, you may want to save any work in progress. |   |
| Do you want to use this PC card on batter power?                                                                                                    |   |
| Yes No                                                                                                    |   |

3. Connect the analog phone cable to RJ-11 of the DCF – 560M. And insert the other end of the analog phone cable into a standard telephone outlet.

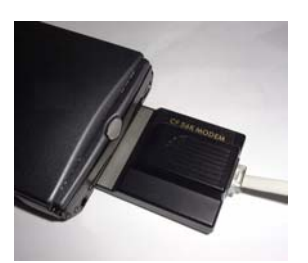

# Configuring a Modem Connection on Your Pocket PC

- 1. On your Pocket PC, tap the "Start" button and choose Settings.
- 2. Click the "Connections" tab and choose "Modem" icon.

Note: Consult with your network administrator for specific settings.

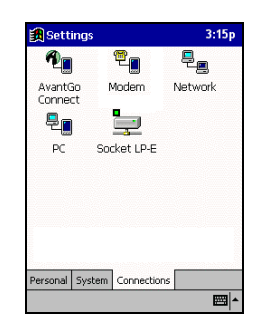

3. Click "New Connection..."

| Modem Co      | nnections     |              |  |
|---------------|---------------|--------------|--|
| New Conr      | ection        |              |  |
|               |               |              |  |
|               |               |              |  |
|               |               |              |  |
| Connections   | Dialing       |              |  |
| 'o start a mo | dem connectio | n, go to the |  |

- 4. Type a name in the **"Enter a name for the connection"** text box.
- 5. Choose "CompactFlash 56K Modem" from the Select a modem list.
- 6. Choose "Baud Rate" for your CF modem.

For example: **115200.** Click the "**Advanced**" button.

| 👧 Settings                 | 3:15     |
|----------------------------|----------|
| Make New Connection        |          |
| Enter a name for the conne | ection:  |
| My Connection              |          |
| Select a modem:            |          |
| CompactFlash 56K Mo        | dem 🔻    |
| Cancel Ba                  | Advanced |
| Edit                       |          |

- 7. Click the "Name Servers" tab.
- 8. According to your ISP account, input appropriate address if necessary.
- 9. Click "**OK**" at top right to continue.
- 10. Click the "Next" button.

| Advanced      |            |       |         | 2.2.3 |
|---------------|------------|-------|---------|-------|
| Use serv      | er-assig   | ned a | ddresse | əs    |
| 🔿 Use spec    | tific serv | er ad | dress   |       |
| DNS           | :          |       |         | ]     |
| Alt DNS       |            |       |         | ]     |
| WINS          |            |       |         | ]     |
| Alt WINS      | :          |       |         | 1     |
| Port Settinge | тсріть     | Narra | Server  |       |
| Port Settings | 1 CP/IP    | Name  | berven  | 5     |
|               |            |       |         | _     |

| Make New Connecti      |            |        |
|------------------------|------------|--------|
|                        | on         |        |
| Enter a name for the c | onnection: |        |
| My Connection          |            |        |
| Select a modem:        |            |        |
| CompactFlash 56K       | Modem      |        |
| Baud Rate:             |            |        |
| 115200 🔻               | Ad         | vanced |
| Cancel                 | Back       | Next   |
|                        |            |        |
|                        |            |        |

- **11.** Type in your local ISP access number.
- 12. Click "Next" to continue.

| 🏽 Settings           | 3:15p    |
|----------------------|----------|
| My Connection        |          |
| Country code: 1      | 1        |
| Area code: 888       | 7        |
| Phone number: 123456 | 7        |
| Cancel Ba            | ick Next |
|                      |          |
|                      |          |
|                      |          |
| Edit                 |          |

**13.** Click "**Finish**" to complete the process...

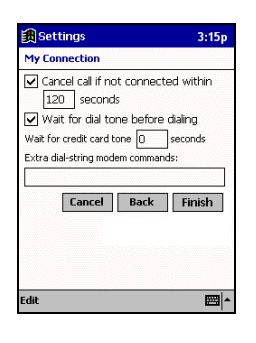

#### Setting up your Pocket PC for POP3 Email

 Launch the "Inbox" from your Pocket PC. Click " Services", followed by New Service from the menu. Then Click "Next"

| 🎒 Inbox          | 4:08p    |
|------------------|----------|
| Service Name     |          |
| Service type:    |          |
| POP3 Mail        | -        |
| Service name:    |          |
| My Mail          |          |
| <b>Cancel</b> Ba | ck Next  |
| Edit             | <b>A</b> |

2. In the Server Field, enter the incoming mail server (usually a POP3) and your User ID and Password. If you are having problems, please contact your ISP. Click "Next".

| 📆 Inbox            | 4:1       |
|--------------------|-----------|
| POP3 Service (1/4  | )         |
| Connection:        |           |
| Server:            |           |
| mail.isp.com       |           |
| User ID:<br>jasond | Password: |
| Save password      |           |
| Cancel             | Back Next |
|                    |           |

3. Leave the **Domain** name blank unless you are connecting to a Microsoft NT server. The **SMTP** server will usually be the same as your POP3 server but check with your ISP to make sure. The return address is the email you can be reached at. Click "Next".

| 🗿 Inbox                     | 4:11p |
|-----------------------------|-------|
| POP3 Service (2/4)          |       |
| Domain (Windows NT):        |       |
|                             |       |
| SMTP host for sending mail: |       |
| mail.isp.com                |       |
| Return address:             |       |
| Jason@pocketpc.com          |       |
| Cancel Back                 | Next  |
|                             |       |
|                             |       |
|                             |       |
|                             |       |
| Edit 🗙                      | ■ ▲   |

— 11 —

 These are email options. Choose those options that you wish to use. Click "Next".

| 🏥 Inbox                                                                                                    | 4:11p                  |
|----------------------------------------------------------------------------------------------------|------------------------|
| POP3 Service (3/4)                                                                                                    |                        |
| Concorrect service after actio<br>are performed<br>to the concorrect for new messages eva<br>to minute (c)<br>Send using MIME format<br>Only deplay messages from the<br>list (3) days<br>Cancel Back | ns<br>ry<br>ne<br>Next |
| Edit 🗙                                                                                                    | ×                      |

The last screen has options for email retrieval. You can select the options on how you view mail. If you choose "Get Full Copy of Messages", you download the entire email. If you choose "Get Message Headers Only", you download only the summary of the email. Choose the amount of lines you wish to download. If you use Microsoft Outlook, check "Get Message Requests" if you want to retrieve and respond to meeting requests. Check "Get File Attachments" if you wish to download file attachments. This may slowdown your download time.

5.

| 🏥 Inbox               |           | 4:12p     |
|-----------------------|-----------|-----------|
| POP3 Service (4/4)    |           |           |
| Get full copy of mess | ages      | -         |
| M Include 100         | lines     |           |
| Get meeting requ      | ests      |           |
| (limitations exist; t | tap Start | > Help)   |
| Get file attachmen    | nts       |           |
| Cancel                | Back      | Finish    |
|                       |           |           |
|                       |           |           |
|                       |           |           |
|                       |           | _         |
| Edit 🗙                |           | <u>==</u> |

— 14 —